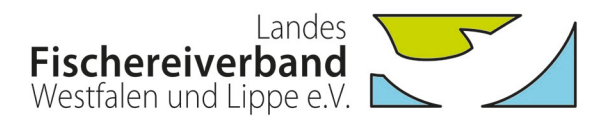

# Nutzung und Funktionsumfang der neuen Mitgliedsausweise des LFV Westfalen und Lippe e.V.

## Registrierung für den Zugang zum Mitgliederbereich auf der LFV-Homepage:

Für einen Zugang zum internen Bereich auf der LFV-Homepage muss sich der Inhaber eines neuen Mitgliedsausweises zunächst registrieren.

Schritt 1: Mitgliederbereich wählen

| Fischereiverband<br>Westfalen und Lippe e.V. | Verband Service Angeln Jugend Blaues Klassenzimmer Fischerprüfung 🕥 🔍 |
|----------------------------------------------|-----------------------------------------------------------------------|
|                                              |                                                                       |
|                                              | erbandsgewässer online - Lesen Sie mehr                               |
| Fischereiverband<br>Westfalen und Lippe e.V. | angeln-in<br>www.angeln-in.de                                         |
| Gastkarten                                   | Newsletter     Mitgliederbereich                                      |

<u>Schritt 2</u>: Eingabe der Karten-UID (14-stelligen Ziffernfolge der Karte) im Feld "Neu registrieren" eingeben und auf "Registrieren" klicken.

| Fischereiverband<br>Westfalen und Lippe e.V.                                                                           | vice Angeln Jugend Blaues Klassenzimmer Fischerprüfung 💽 🔍                       |
|----------------------------------------------------------------------------------------------------|----------------------------------------------------------------------------------|
| Mitgliederbereich<br>Dieser Bereich ist geschützt.<br>Bitte <b>registrieren</b> Sie sich einmalig mit Ihrer CARD-ID. W | lenn Sie sich bereits registriert haben, können Sie sich mit Ihren               |
| Zugangsdaten für unseren internen Bereich <b>anmelden.</b><br>Neu registrieren<br>Ihre VID (Pflichtfeld)               | Anmelden (Nur möglich, wenn Sie sich bereits registriert haben.)<br>Benutzername |
| Card-UID<br>Registrieren                                                                                               | Benutzername Passwort Passwort Anmelden Passwort vergessen?                      |

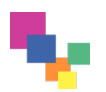

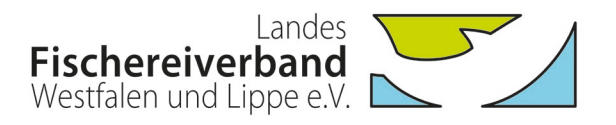

<u>Schritt 3</u>: Ausfüllen der Pflichtfelder für die Registrierung und Bestätigung der Anmeldung. Wichtig: Notieren Sie Ihren "Benutzernamen" und das vergebene "Passwort", da sie diese Angaben künftig für den Login benötigen!

|                                                                                                    |                                                                                    |                                                                      | FAQ A                                  | RCHIV KONTAKT                                 | IMPRESSUM        | DATENSCHUTZ    |
|----------------------------------------------------------------------------------------------------|------------------------------------------------------------------------------------|----------------------------------------------------------------------|----------------------------------------|-----------------------------------------------|------------------|----------------|
| Landes<br>Fischereiverband<br>Vestfalen und Lippe e.V.                                                                                                    | Verband Service                                                                    | Angeln Jugend                                                        | Blaues Klasser                         | nzimmer Fischer                               | prüfung          | Q              |
|                                                                                                    |                                                                                    |                                                                      |                                        |                                               |                  |                |
| DATENSCHUTZHINWEIS<br>Damit Sie uneingeschränketen Zugriff auf unseren Mi<br>möchten, registrieren Sie sich nicht.<br>Alles weitere zur Datenspeicherung entnehmen Sie bi<br>Ihre gespeicherten Daten können Sie nach der Registr<br>oder auf dieses Symbol 🔊 . | tgliederbereich haben, mü<br>tte unseren => Datenschu<br>ierung jederzeit einsehen | issen wir Ihre unten ei<br>utzrichtlinien.<br>. Melden Sie sich dazu | ngegebenen Daten<br>im Mitgliederbreic | dauerhaft speicherr<br>h an und klicken Sie ( | n. Wenn Sie dies | nicht<br>Namen |
| Benutzername                                                                                                    |                                                                                    |                                                                      |                                        |                                               |                  |                |
| E Mail                                                                                                    |                                                                                    |                                                                      |                                        |                                               |                  |                |
| E-IVidii                                                                                                    |                                                                                    |                                                                      |                                        |                                               |                  |                |
| Deservent                                                                                                    |                                                                                    |                                                                      |                                        |                                               |                  |                |
| Ibr Dasswort                                                                                                    |                                                                                    |                                                                      |                                        |                                               |                  |                |
| Parswort wiederbolen                                                                                                    |                                                                                    |                                                                      |                                        |                                               |                  |                |
| Passwort wiederbolen                                                                                                    |                                                                                    |                                                                      |                                        |                                               |                  |                |
| Varnama                                                                                                    |                                                                                    |                                                                      |                                        |                                               |                  |                |
| Ihr Vorname                                                                                                    |                                                                                    |                                                                      |                                        |                                               |                  |                |
| Name                                                                                                    |                                                                                    |                                                                      |                                        |                                               |                  |                |
| The Name                                                                                                    |                                                                                    |                                                                      |                                        |                                               |                  |                |
| Daten absenden                                                                                                    |                                                                                    |                                                                      |                                        |                                               |                  |                |
| > Zur Anmeldung                                                                                                    |                                                                                    |                                                                      |                                        |                                               |                  |                |
| © 2021 LFV Westfalen und Lippe e. V.                                                                                                    |                                                                                    |                                                                      |                                        |                                               | powered          | oy webEdition  |

### Anmelden (Login) im Mitgliederbereich der LFV-Homepage:

Nach der Registrierung können Sie sich in den internen Bereich auf der LFV-Homepage einloggen. Hierfür benötigen Sie den "Benutzernamen" und das "Passwort", die Sie während der Registrierung vergeben haben.

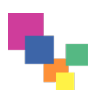

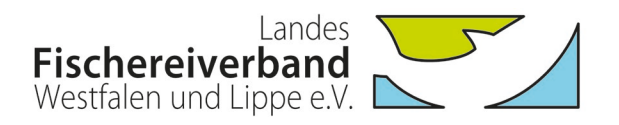

| Eandes<br>Fischereiverband<br>Westfalen und Lippe e.V.                               | Verband Service Angeln Jugend Blaues Klassenzimmer Fischerprüfung 🕥 🔾                                          |
|--------------------------------------------------------------------------------------|----------------------------------------------------------------------------------------------------|
| Mitgliederbereich                                                                    |                                                                                                    |
| Dieser Bereich ist geschützt.                                                        |                                                                                                    |
| Bitte <b>registrieren</b> Sie sich einmalig m<br>Zugangsdaten für unseren internen B | t Ihrer CARD-ID. Wenn Sie sich bereits registriert haben, können Sie sich mit Ihren<br>ereich <b>anmelden.</b> |
| Neu registrieren                                                                     | Anmelden (Nur möglich, wenn Sie sich bereits registriert haben.)                                               |
| Ihre UID (Pflichtfeld)                                                               | Benutzername                                                                                                   |
| Card-UID                                                                             | Benutzername                                                                                                   |
| Registrieren                                                                         | Passwort                                                                                                    |
|                                                                                      | Passwort                                                                                                    |
|                                                                                      | Approved Descriver transcop?                                                                                   |

Sofern Sie ihr Passwort vergessen haben, können Sie unter Angabe des Benutzernamens die Funktion "Passwort vergessen?" wählen, um ein neues Passwort für den Login zu erstellen.

Nach erfolgreichem Login haben Sie Zugriff auf die internen Inhalte auf unserer Homepage. Diese werden benutzerspezifisch freigeschaltet. Reguläre Vereinsmitglieder haben Zugriff auf Jahresberichte, Satzung etc. Vereinsvorsitzende können darüber hinaus weitergehende Inhalte, z.B. Rundschreiben, einsehen und über die Homepage neue Mitglieder direkt an den Verband melden. Eine Meldung von neuen Mitgliedern über die Homepage soll nur dann erfolgen, wenn für diese auch ein Mitgliedsausweis im neuen Scheckkartenformat erstellt werden soll.

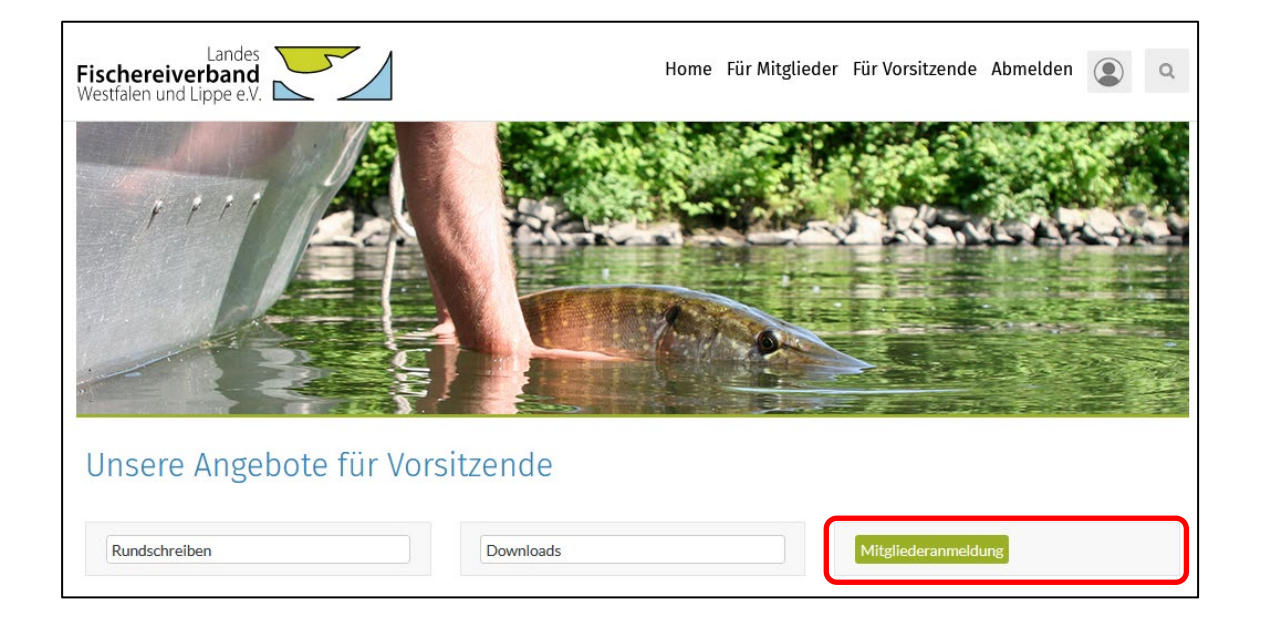

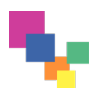

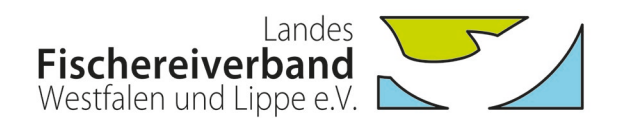

|                                                                                 | CARSTEN NOLTING FAQ ARCHIV KONTAKT IMPRESSUM DATENSCHUTZ                                                                                              |
|---------------------------------------------------------------------------------|----------------------------------------------------------------------------------------------------|
| Fischereiverband<br>Westfalen und Lippe e.V.                                    | Home Für Mitglieder Für Vorsitzende Abmelden 💽 🔍                                                                                                    |
|                                                                                 |                                                                                                    |
| Mitgliederanmeldung                                                             |                                                                                                    |
| HINWEIS: Benutzen Sie dieses Meldeverfahren bitte ausschließlic<br>werden soll! | h für Mitgliederanmeldungen, für die der neue Verbandsausweis im Scheckkartenformat erstellt                                                          |
| Anrede*:<br>Titel:<br>Vorname*:<br>Nachname*:<br>GebDatum*:                     | Ihre letzten Anmeldungen:<br>Hier werden die letzten Online-<br>Anmeldungen von Mitgliedern<br>aufgelistet, wenn bereits Mel-<br>dungen erfolgt sind. |
| GebOrt*:                                                                        |                                                                                                    |
|                                                                                 |                                                                                                    |
| Straße/Hausnummer*:                                                             |                                                                                                    |
| PLZ*:                                                                           |                                                                                                    |
|                                                                                 |                                                                                                    |
|                                                                                 |                                                                                                    |
| Eintrittsdatum*:                                                                |                                                                                                    |
| Telefon:                                                                        |                                                                                                    |
|                                                                                 |                                                                                                    |
| E-Mail:                                                                         |                                                                                                    |
| * Pflichtfelder<br>Mitglied anmelden Reset                                      |                                                                                                    |
|                                                                                 |                                                                                                    |
| © 2021 LFV Westfalen und Lippe e.V.                                             | powered by webEdition                                                                                                    |

Sollen außer dem/der Vorsitzenden weitere Vorstandsmitglieder Zugriff auf die erweiterten Inhalte bekommen, können diese als "Datenpfleger" klassifiziert werden. Hierzu benötigen wir von dem/der Vorsitzenden eine unterzeichnete Erklärung unter Angabe der entsprechenden Personen.

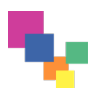

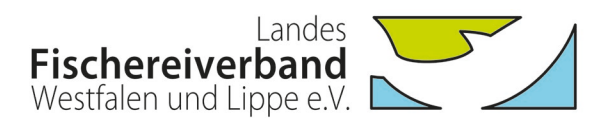

#### Gültigkeitsprüfung der Ausweise über die Homepage:

Auf der Homepage kann die Gültigkeit der neuen Ausweise über die Eingabe der UID geprüft werden. Im Sinne des Datenschutzes ist zusätzlich die Eingabe einer 3-stelligen Kontrollnummer nötig. Nach dem Datenabgleich wird die Gültigkeit und die Vereinszugehörigkeit angezeigt.

| Fischereiverband<br>Westfalen und Lippe e.V.        | Verband Servic                    | e Angeln Jugend | Blaues Klassenzimmer | Fischerprüfung | Q |
|-----------------------------------------------------|-----------------------------------|-----------------|----------------------|----------------|---|
|                                                     |                                   | Alte            | JA.                  |                |   |
| 1 3 A 2 A                                           |                                   |                 |                      |                |   |
|                                                     |                                   | 100             |                      |                |   |
| Ausweischeck                                        | _                                 |                 |                      |                |   |
| Bitte geben Sie Ihre Mitgliedsausweisnummer (UID) e | in:*                              |                 |                      |                |   |
| Bitte bestätigen Sie die folgenden Zahlen:*         | 776                               |                 |                      |                |   |
|                                                     | Anfrage senden<br>* Pflichtfelder |                 |                      |                |   |

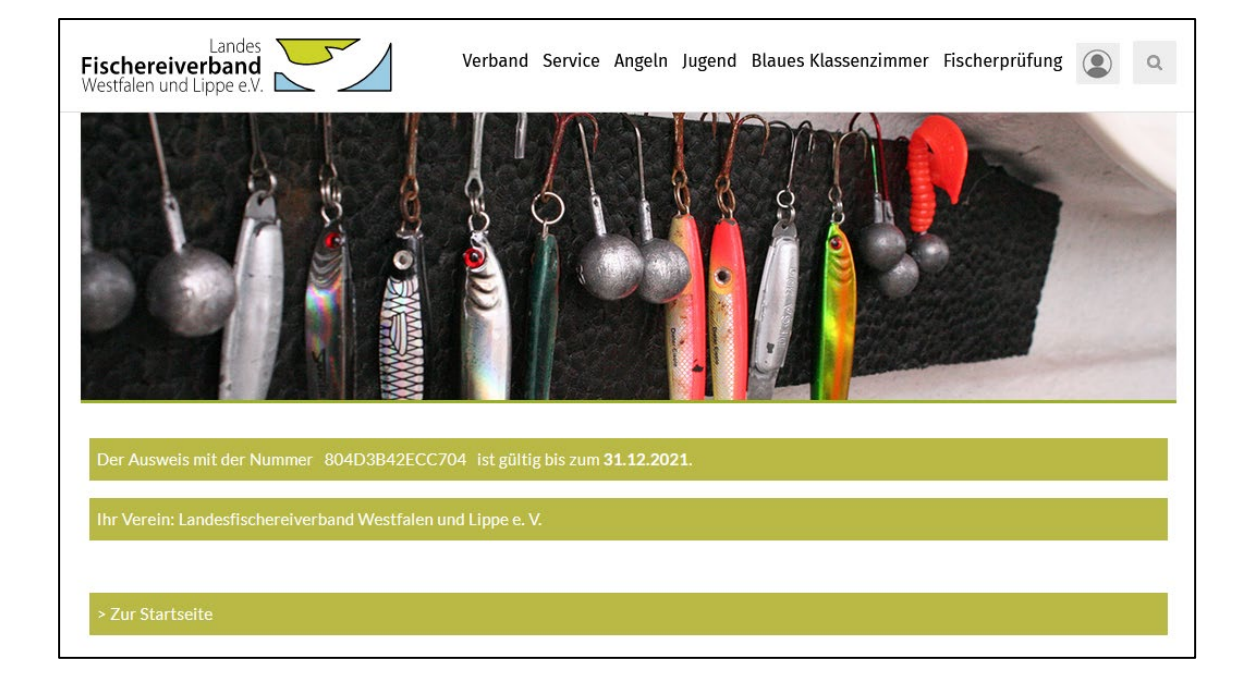

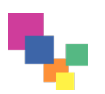

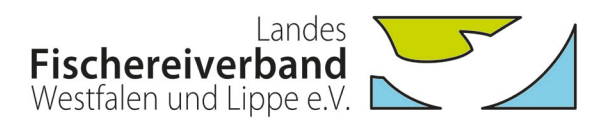

#### Gültigkeitsprüfung der Ausweise über die NFC-Funktion:

Mittels NFC-fähiger mobiler Endgeräte (Mobiltelefone, Tablets) kann die Gültigkeit der neuen Ausweise ohne Eingabe der UID geprüft werden. Bei der Kontrolle wird die auf der Karte gespeicherte UID direkt an die Check-Funktion der LFV-Homepage übergeben. Auch hier muss zusätzlich die Eingabe einer 3-stelligen Kontrollnummer erfolgen.

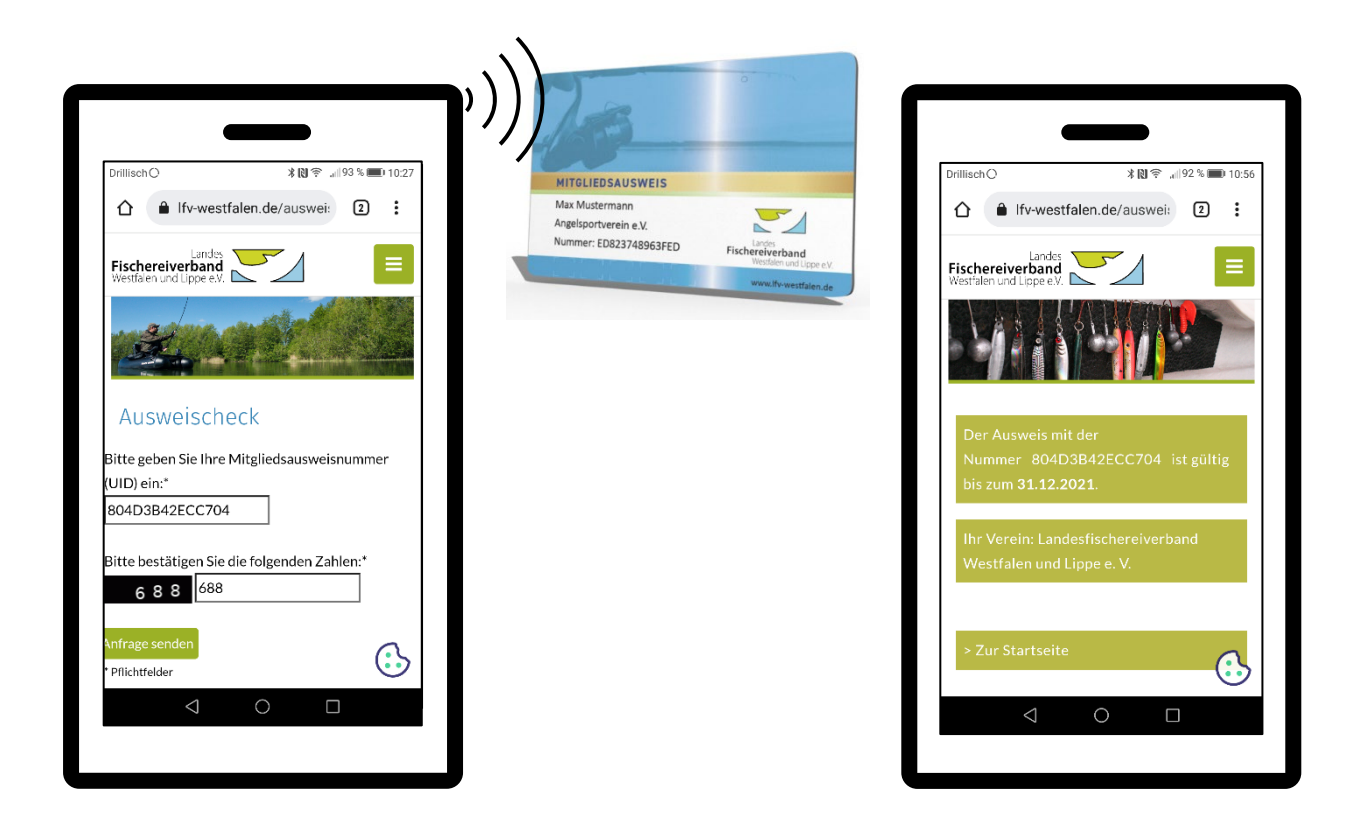

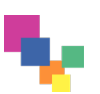